附件

# 四川省工程建设项目招标代理机构 基本信息填报(招标代理)

操

## 作

## 手

## 册

四川省政府政务服务和公共资源交易服务中心 制

### 2024 年 06 月

一、系统使用前期准备

1.CA 驱动下载

下载地址:

http://ggzyjy.sc.gov.cn/bszn/010002/20190701/9ad48a99-23af-4649-91f6-6a00c11c7546.html

2.CA 检测

下载安装驱动后,请将需要使用的 CA 锁插入电脑,运行检测工具进行检测。

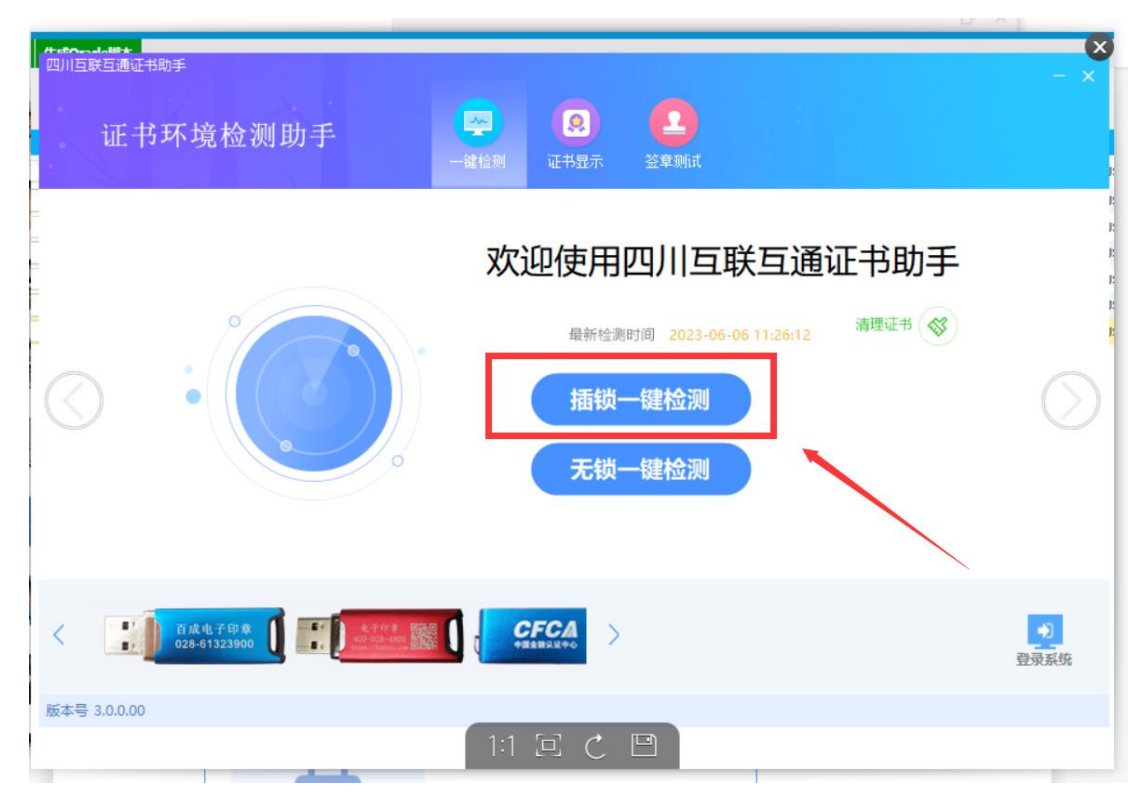

| ℡书环境检测助言              | <b>手</b> | <b>义</b><br>证书显示 | 2<br>登章显示 | - 3              |
|-----------------------|----------|------------------|-----------|------------------|
| 检测通过                  |          |                  |           | 一键登录系统<br>近回重新检测 |
| 常规修复顶                 |          |                  |           |                  |
| 建议修复项                 |          |                  |           |                  |
| 证书残留检测                |          |                  |           | 0                |
| 证书检测                  |          |                  |           |                  |
| 根证书检测                 |          |                  |           | <b>O</b>         |
| 证书控件初始化检测             |          |                  |           | 0                |
| 本系统锁检测                |          |                  |           | 0                |
| 证书初始化检测               |          |                  |           | <b>O</b>         |
| 签名验签检测                |          |                  |           | <b>O</b>         |
| 加密解密检测                |          |                  |           | <b>O</b>         |
| 证书有效期检测               |          |                  |           | <b>O</b>         |
| 签章检测                  |          |                  |           | 0                |
| 硬件介质号检测               |          |                  |           | 0                |
| 控件检测                  |          |                  |           | 、白んこ王            |
| and the second second |          |                  |           | /方又/白            |

3.CA 办理

办理链接:

http://ggzyjy.sc.gov.cn/PSPBidder/huiyuaninfomis2/pages/huiyuanre gister/CAInfoList

链接中公示的各类 CA 锁均纳入全省互联互通,请进入页面 后自行选择办理。如果之前有办理过全省互联互通的 CA 锁,可 以不用重复办理,按1.4 描述自助激活后即可使用。

4.CA 自助激活

注册完成账号,登录系统,选择【四川省电子招投标公共服务平台】入口,并完善信息,提交自动通过之后,如果已经办理的 CA 证书,可以按下图说明进行激活操作,激活后可以直接通过 CA 证书登录系统。

| 跨域企业主体登录   |          |         |                     |                    |                  |                |      |       |       |      |        |         |         |      |         |     |         |
|------------|----------|---------|---------------------|--------------------|------------------|----------------|------|-------|-------|------|--------|---------|---------|------|---------|-----|---------|
| 当前公共服务平    | 台        |         | 1                   |                    |                  |                |      |       |       |      |        |         |         |      |         |     |         |
| 四川省电子招投标   | 公共服务平台   | ⋺       |                     |                    |                  |                |      |       |       |      |        |         |         |      |         |     |         |
| 常用交易平台     |          |         |                     |                    |                  |                |      |       |       |      |        |         |         |      |         |     |         |
| 四川省代理机构比   | 选        | Э (     | 四川省公共               | +资源交易 <sup>-</sup> | 平台               | →              | 四川省电 | 子招投标公 | 共服务平台 | →    | 乐山市公共  | 共资源交易   | 服务中心    | ⋺    |         |     |         |
| 凉山州公共资源交   | 易服务中心-招  | <b></b> | 南充市公共               | 共資源交易・             | 中心-招标系           | <b>~</b>       |      |       |       |      |        |         |         |      |         |     |         |
| 四川省成都市     | 自贡市 拳    | 封花市     | 泸州市                 | 德阳市                | 绵阳市              | 广元市            | 遂宁市  | 内江市   | 乐山市   | 南充市  | 眉山市    | 宜宾市     | 广安市     | 达州市  | 雅安市     | 巴中市 |         |
| 资阳市 阿坝州    | 甘孜州 凉    | 別州      | 四川省公                | 共资源交易              | 平台               | →              | 四川省代 | 理机构比涉 | i系统   | →    |        |         |         |      |         |     |         |
|            |          |         |                     |                    |                  |                |      |       |       |      |        |         |         |      |         |     |         |
|            |          |         |                     |                    |                  |                |      |       |       |      |        |         |         | 激注   | 5 Windo | DWS |         |
|            |          |         |                     |                    |                  |                |      |       |       |      |        |         |         |      |         |     | _       |
| 全国公共资源交易平台 | ・(四川省) - | 招标作     | <b>弋理</b><br>则试,您好! |                    |                  |                |      |       |       |      |        |         |         |      |         |     | 2020年7月 |
| 19 其他类交易公告 |          | 01      | 证书(                 | 言息激活               | -                |                |      |       |       |      |        |         |         |      |         |     | -       |
| CA自助激活     |          |         |                     | 单位名                | -<br>称: SM21     | <u>企业</u> 证书13 | 测试   |       |       | 统一社  | 会信用代码: | 9237011 | 2MA3D66 | LK09 |         |     |         |
|            |          |         |                     | 使用者姓               | 名: *             |                |      |       |       | 1    | 身份证号码: |         |         |      |         |     |         |
|            |          |         | l                   | 手机号                | 码:               |                |      |       |       |      | 办公电话:  |         |         |      |         |     |         |
|            |          |         |                     | 其他联系方              | 法:               |                |      |       |       |      | 电子信箱:  |         |         |      |         |     |         |
|            |          |         |                     | 通讯地                | 址:               |                |      |       |       |      | 邮政编码:  |         |         |      |         |     |         |
|            |          |         | Г                   | 用户类                | 型: 🗌 招           | 标单位 🗌          | 招标代理 | 1     |       |      |        |         |         |      |         |     |         |
|            |          |         | 是                   | 否信息管理              | 员: 〇 香           | 〇是             |      |       | Г     |      |        | 1       |         |      |         |     |         |
|            |          |         |                     | 证书Key              | 号: *             |                |      |       |       | 读取证+ | う 激活   |         |         |      |         |     |         |
|            |          |         |                     | 介质硬件               | <del>특</del> : * |                |      |       |       |      | 是否主锁:  | 日是      |         |      |         |     |         |
|            |          | 02      | 证书(                 | 言自                 |                  |                |      |       |       |      |        |         |         |      |         |     |         |

#### 二、基本信息填报

招标代理机构在"四川省工程建设项目招标代理机构比选平 台"中填报企业基本信息。

1.招标代理机构新注册企业

招标代理机构在"四川省工程建设项目招标代理机构比选平 台"中注册填报企业基本信息后,若"是否同步至住房城乡建设 厅"选择"是",并同意相关诚信申报承诺事项后,省内企业填 报的基本信息会推送至企业工商注册地县(区、市)级住房城乡 建设行政主管部门核验,省外企业填报的基本信息会推送至四川 省建设工程招标投标总站核验,经核验完成后,基本信息将同步 至"四川省建筑市场监管公共服务平台"。若企业基本信息提交 后三十天内主管部门未核验完成,系统会自动核验通过。

| C /// • • • • • • • |                              |                                               |                                       |                 | 2024年5月31日 11:16:53 |
|---------------------|------------------------------|-----------------------------------------------|---------------------------------------|-----------------|---------------------|
| 基本信息 电子件管理          | ! 修改保存 下一步                   |                                               |                                       |                 |                     |
| 企业地结                | 注册地: *                       |                                               |                                       | •               | <b>^</b>            |
| 人员信息                | 开户银行: *                      |                                               | 银行账号: *                               |                 |                     |
| 操作历史                | 办公场所类型: *                    | •                                             |                                       |                 |                     |
| 修改密码                | 在川办公场所地址: *                  |                                               |                                       | 0               |                     |
| 变更历史                | 提示: 自有房产请上传产机                | 又证明,租赁场地请上传租赁合同,其何                            | 也类型请上传相应证明材料。                         |                 |                     |
| CA自助搬活              | 川内负责人姓名:                     |                                               | 川内负责人电话:                              |                 |                     |
| 身份申请                | 川内负责人身份证:                    |                                               |                                       |                 |                     |
| 主体变更                | 注册资本:*                       | 1020 万元                                       | 发证时间: *                               | =               |                     |
| JELEVAN.            | 开户许可证核准号: *                  | 0                                             | 开户许可证编号: *                            |                 |                     |
|                     | 联系人: *                       |                                               | 联系手机: *                               |                 |                     |
|                     | 联系人身份证号: *                   |                                               |                                       |                 |                     |
|                     | 是否同步登记至住房*                   |                                               |                                       | •               |                     |
|                     | 城乡建设厅:                       |                                               |                                       |                 |                     |
|                     | 温馨提示:选择同步登记3<br>建筑主体防统八世纪发现2 | 全任房城乡建设厅,则填报信息需经住的<br>>>。 日二 "切片你理察口证" — 若不此。 | 男城多建设行政行政主管部门核验。<br>コ友 "四年份理察にに" 副中中国 | · 核验通过后企业在"四川省  |                     |
|                     | 建筑市场监督公共服务半部                 | 5 显示 俗标代理登记业"。右企业的                            | 3月 招标代理堂记业",则目动                       | <u>候预1囲12</u> ! |                     |
| 22.0                | ***                          |                                               |                                       |                 |                     |

若是省外企业需要填写川内负责人信息。

2.招标代理机构已注册企业

比选平台此前已注册的招标代理机构,需变更企业信息则按 以下程序核验:

(1)若此前已在"四川省建筑市场监管公共服务平台"显示有"招标代理登记证",则"是否同步至住房城乡建设厅"选择"是"并提交后,平台系统会自动核验通过。

| ся накисникальные ~ | (1) (1) (1) (1) (1) (1) (1) (1) (1) (1) |                   |                 |                                       | 2024年5月31日 11:26:18 |
|---------------------|-----------------------------------------|-------------------|-----------------|---------------------------------------|---------------------|
| 基本信息                | 电子件管理 修改保存 下一步                          |                   |                 |                                       |                     |
| 企业业绩                | 注册地:                                    | * 北京市·市辖区·东城区     |                 |                                       | •                   |
| 人员业绩                | 开户俱行。                                   | * 雅志山(法           | (銀行勝号・▲ 01)     | 1347598482                            |                     |
| 人员信息                | . Lbar ///                              | 建文型周              | ING JAK S 3     | 1 1347 330402                         |                     |
| 操作历史                | 办公场所类型:                                 | * 其他              |                 |                                       |                     |
| 修改密码                | 在川办公场所地址:                               | * 防风防水防水的房东房东说    |                 |                                       |                     |
| 变更历史                | 提示: 自有房产请上                              | :传产权证明,租赁场地请上传租赁合 | 同,其他类型请上传相应证明材料 | 料.                                    |                     |
| CA自助激活              | 川内负责人姓名:                                | 黄                 | 川内负责人电话:        | · · · · · · · · · · · · · · · · · · · |                     |
| 身份申请                | 川内负责人身份证:                               | 5001022           |                 |                                       |                     |
| 主体变更                | 注册资本。                                   | 653384 TH         | 发证时间:* 20       | 022-11-25                             |                     |
| 企业关联                | r Tan Make                              | 0000011 0000      | Question in     |                                       | -                   |
| 19 其他类交易公告          | 开户许可证核准号:                               | * 111             | 开户许可证编号:* 2:    | 3232                                  |                     |
| 19 比选系统 >           | 联系人:                                    | * CX              | 联系手机: * 15      | 511111111                             |                     |
| 19场地预约 >            | 联系人身份证号:                                | * 500102200.      |                 |                                       |                     |
| C9 信用记录管理系统 >       | 是否同步登记至住的                               |                   |                 |                                       | •                   |
|                     | 城乡建设厅:                                  |                   |                 |                                       |                     |
|                     | 温馨提示:选择同步                               | 登记至住房城乡建设厅,则填报信息  | 需经住房城乡建设行政行政主管制 | 部门核验,核验通过后企业在"四                       | 川省                  |
|                     | 建筑市场监管公共服                               | 诱平台"显示"招标代理登记证"。  | 若企业已有"招标代理登记证", | ,则自动核验通过!                             |                     |

(2)若此前在"四川省建筑市场监管公共服务平台"未显示有"招标代理登记证",则"是否同步至住房城乡建设厅"选择"是"并提交后,相关信息将推送至主管部门核验。

注意:"是否同步至住房城乡建设厅"选择"是"并提交并 核验通过后,再次修改基本信息时,不能选择"否"。

#### 三、技术支持

1.远程客户服务电话 4009980000 (08:30 至 17:30)。
2.现场客户服务电话 028-86744466 (09:00 至 18:00)。